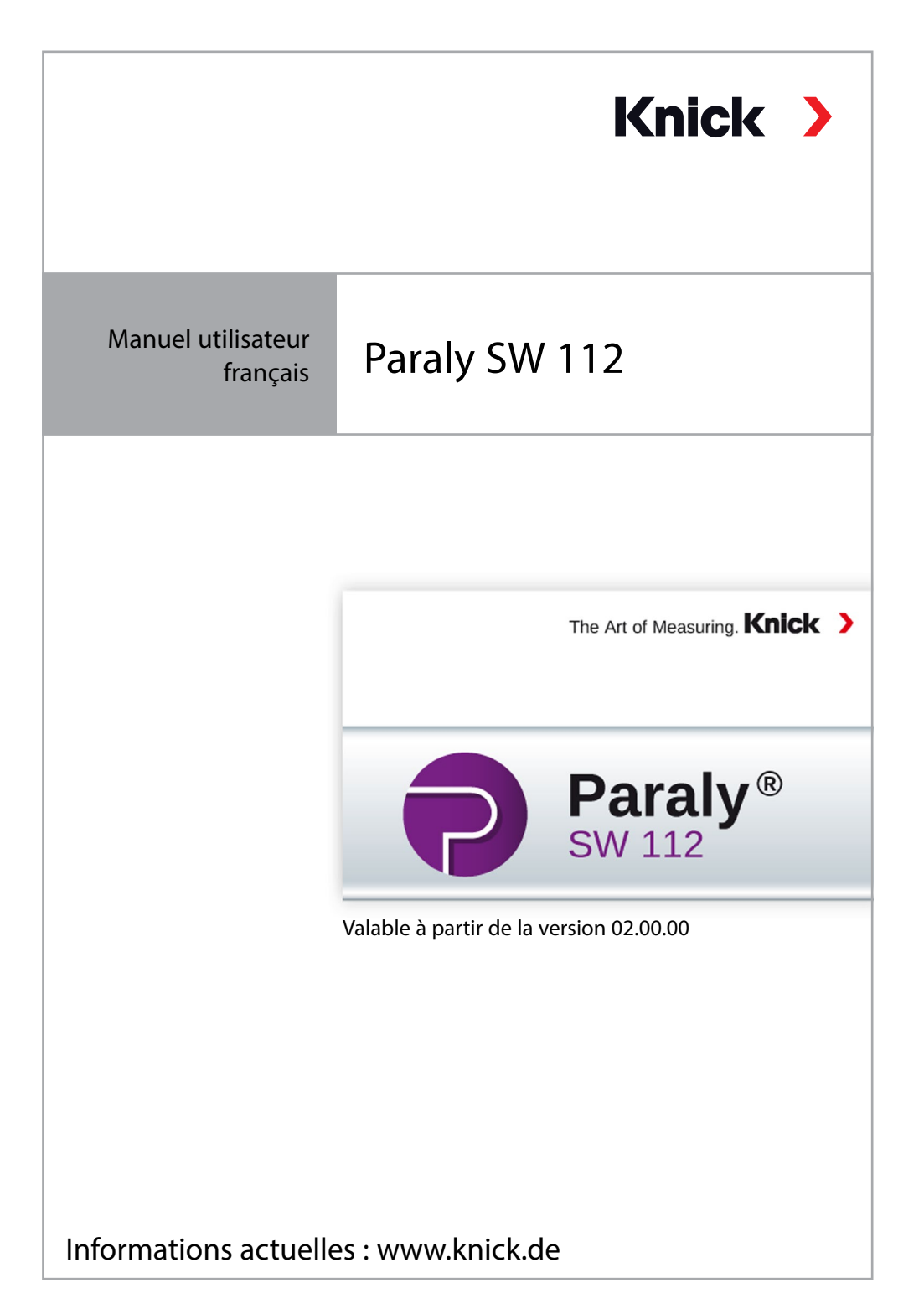

#### Veuillez noter :

Le logiciel PC Paraly SW112 ne prend plus en charge la série d'appareils Portamess à partir de la version 02.00.00.

Pour les appareils de la série Portamess, veuillez utiliser le logiciel PC Paraly SW112 des versions 01.xx.xx.

| Démarrer                                      | 4  |
|-----------------------------------------------|----|
| Introduction                                  | 4  |
| Configuration système requise                 | 4  |
| Installation                                  | 4  |
| Démarrage du programme                        | 5  |
| Premiers pas                                  | 5  |
| Connexion et activation d'appareils de mesure | 6  |
| Gestion des accès                             | 7  |
| Mesure                                        | 8  |
| Logger appareil                               | 14 |
| Configuration                                 | 16 |
| Général                                       |    |
| Vérification de sonde pour sondes Memosens    |    |
| Mesure et calibrage                           | 19 |
| Logger appareil                               | 20 |
| Information                                   | 21 |
| Mise à jour du logiciel de l'appareil         | 23 |
| Diagrammes de sonde                           |    |
| (uniquement pour électrodes pH et sondes Oxy) | 24 |
| Index                                         | 25 |
|                                               |    |

### Introduction

Le logiciel PC Paraly SW 112 vient compléter les appareils équipés d'interfaces informatiques des séries Portavo 904, 907 et 908 de la société Knick Elektronische Messgeräte et permet une gestion confortable des données mesurées à l'aide des appareils ainsi que la configuration simple et claire des appareils.

## Configuration système requise

Un PC avec :

- Windows 7/8/10<sup>1)</sup> (version 32 bits et 64 bits)
- Microsoft .Net Framework 4.6 (déjà inclus dans Windows 10)
- Port USB 2.0

### Installation

Double-cliquez sur le fichier ParalySetup.exe pour démarrer l'installation.<sup>1)</sup> Vous trouverez ce fichier dans le dossier Software. Vous devez tout d'abord choisir la langue d'installation.

**Remarque :** Après l'installation, vous pourrez modifier à tout moment la langue d'utilisation de Paraly dans le logiciel. Celle-ci est indépendante de la langue d'installation choisie. Le changement de langue nécessite un redémarrage du programme.

Vous pouvez choisir d'installer Paraly pour tous les utilisateurs du PC (droits administrateurs nécessaires) ou seulement pour l'utilisateur actuellement connecté (possible sans droits administrateur).

Si vous utilisez un ordinateur fonctionnant sous Windows 7, vous devez vous assurer que Microsoft .Net Framework 4.6 est installé avant d'installer Paraly (téléchargement gratuit sur www.microsoft.com).

### Démarrage du programme

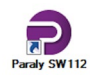

Double-cliquer sur le symbole du programme pour démarrer l'application.

**Remarque :** Il n'est pas possible de communiquer avec un seul et même appareil de mesure lorsque plusieurs programmes Paraly sont ouverts.

### **Premiers pas**

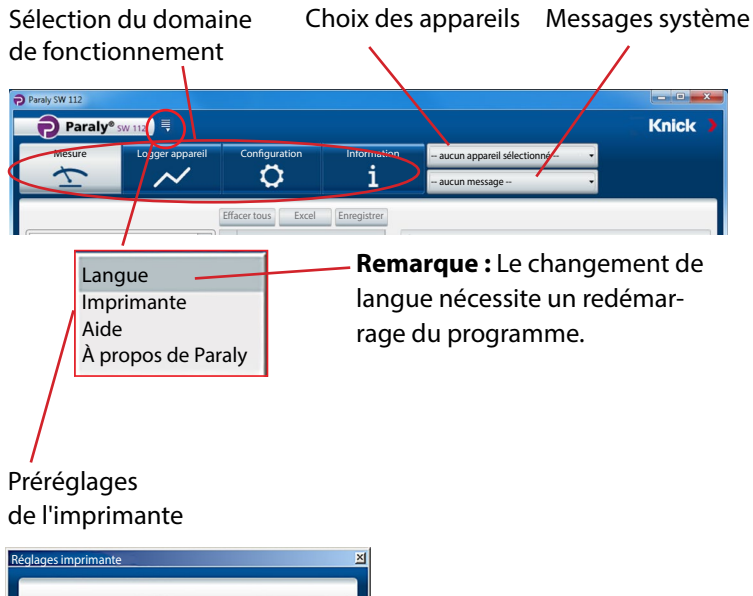

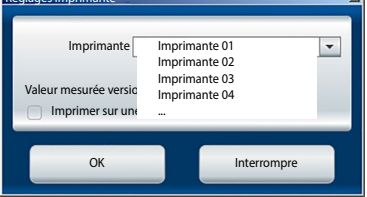

### Connexion et activation d'appareils de mesure

#### Appareils de la série Portavo :

Chaque appareil de mesure est à relier au port USB du PC en utilisant le câble USB fourni avec l'appareil.

Les appareils de la série Portavo sont automatiquement reconnus par le PC. Si vous reliez plusieurs appareils de mesure, vous pouvez activer l'appareil désiré dans la fenêtre « Sélection appareil » sous l'onglet « Portavo (USB) ». Cliquer sur le bouton de sélection des appareils pour ouvrir la fenêtre.

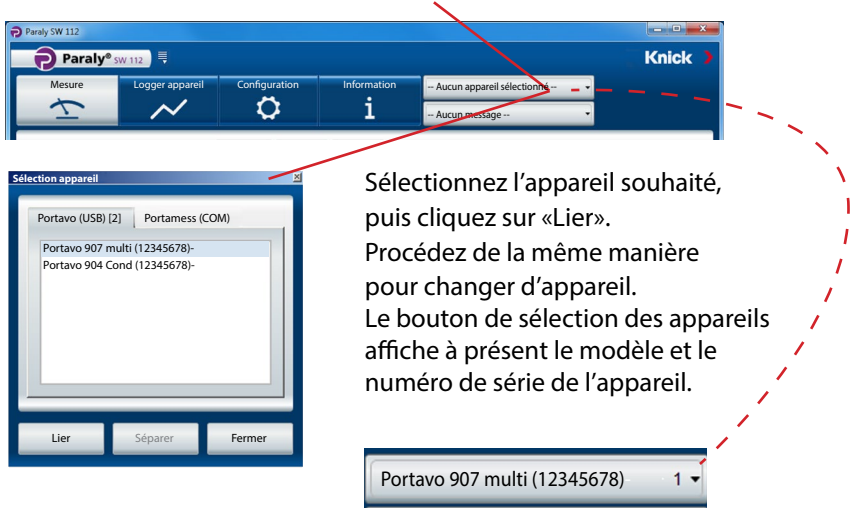

Appuyer sur le bouton « Séparer » pour déconnecter l'appareil de mesure actif.

**Remarque :** Lorsque la fonction logger est activée pour l'appareil de mesure sélectionné, ceci est indiqué par un point rouge sur le bouton « Logger appareil ».

# **Gestion des accès**

Dans les appareils Portavo 904/907/908, l'accès à certaines fonctions peut être protégé par la gestion des accès (option 001 SOP<sup>1)</sup>). La gestion des accès peut être configurée soit dans l'appareil, soit via Paraly SW112. Si la gestion des accès est activée dans l'appareil connecté, vous devez également saisir les données d'accès dans Paraly. Dans Portavo 904, l'accès se fait via des codes d'accès et dans Portavo 907/908 via la gestion des utilisateurs et des codes PIN.

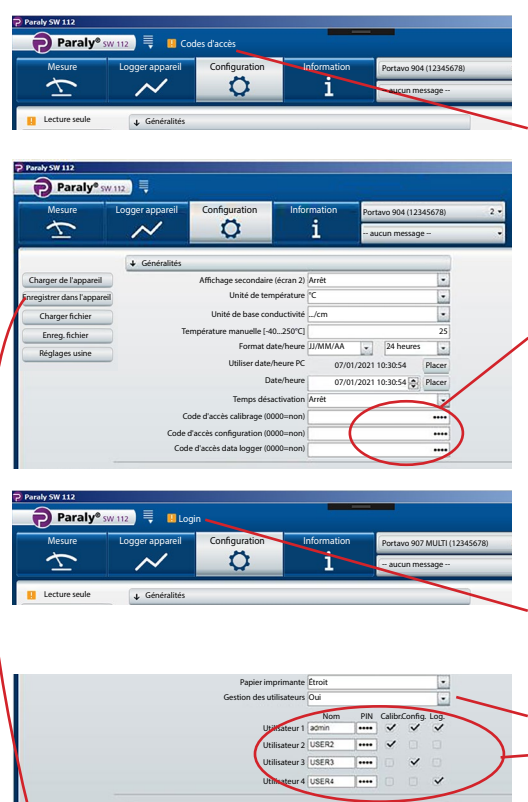

#### Portavo 904:

Vous êtes invité à saisir les codes d'accès appropriés pour pouvoir accéder à certaines fonctions protégées.

lci, vous pouvez attribuer des codes d'accès ou modifier les codes existants pour les différentes sections.

#### Portavo 907/908 :

Vous êtes invité à saisir les données de connexion pour pouvoir accéder à certaines fonctions protégées. Après avoir activé la « Gestion des utilisateurs » (sélection « Oui »), vous

 pourrez configurer dans cette section
les droits des utilisateurs avec les noms et les sections associés ou modifier les droits existants.

#### Pour tous les appareils de la série Portavo :

Une fois la saisie terminée, transférer les réglages effectués vers l'appareil en cliquant sur « Enregistrer dans l'appareil ».

1) Consulter le manuel utilisateur Portavo pour l'activation de l'option dans Portavo.

La section « Mesure » permet d'afficher et d'enregistrer les valeurs mesurées fournies par l'appareil.

| Paraly SW 112             |                           |                                  |                         |                                                     |                |                         | _1       |   |
|---------------------------|---------------------------|----------------------------------|-------------------------|-----------------------------------------------------|----------------|-------------------------|----------|---|
| Paraly® sw 112            |                           |                                  |                         |                                                     |                | Kn                      | ick      |   |
| Mesure Logger appareil Co | Configuration Information |                                  |                         | Portavo 907 MULTI (12345678) 1 •<br>aucun message • |                |                         |          |   |
| Logger PC : Intervalle    | Effacer<br>Actuel         | Excel                            | nregistrer              | Charger                                             | Imprimer       |                         |          |   |
| Intervalle [s]            | Heure                     | I<br>Valeur pH<br>[pH]           | I<br>Tension pH<br>[mV] | I<br>Température<br>[°C]                            | I<br>Sensoface | I<br>Sonde<br>Référence |          |   |
|                           | 06/01/2021 08:2           | 24:04 4,489                      | 148,7                   | 25,0                                                | bon            | SE515/1-MS              |          | _ |
|                           | 06/01/2021 08:2           | 24:05 4,489                      | 148,7                   | 25,0                                                | bon            | SE515/1-MS              |          |   |
| Démarrer Arrêter          | 06/01/2021 08:2           | 24:06 4,489                      | 148,7                   | 25,0                                                | bon            | SE515/1-MS              |          |   |
|                           | 06/01/2021 08:2           | 24:07 4,489                      | 148,7                   | 25,0                                                | bon            | SE515/1-MS              |          |   |
| Mémoriser valeur actuelle | 06/01/2021 08:2           | 24:08 4,489                      | 148,7                   | 25,0                                                | bon            | SE515/1-MS              |          | • |
| et imprimer               |                           |                                  |                         | ° I                                                 | Nom            | bre : 25 Sélecti        | onné : 1 |   |
| Valeur pH 4 400           | (I) Valeur p              | H (pH) (I)                       | ension pH [mV]          | (I)Tem                                              | pérature [°C]  |                         | i        |   |
| ш рн <b>4,489</b>         | 6                         |                                  | M                       | odificat                                            | ion de         | la taille               |          |   |
| Tension pH 1 / 0 7        | 5.6                       |                                  | de                      | e la zone                                           | e tablea       | au et                   |          |   |
| 140,7 mV                  |                           |                                  | gr                      | aphiqu                                              | e.             |                         |          |   |
| Température               | 0,2                       |                                  |                         |                                                     |                | :                       |          |   |
|                           | 4,8 Valeu<br>06/01        | r pH : 4,489 p<br>/2021 08:24:04 | ••••••                  |                                                     |                |                         |          |   |
|                           |                           |                                  | 1                       |                                                     |                |                         |          |   |

L'affichage des mesures peut être agrandi en un clic et placé n'importe où sur l'écran.

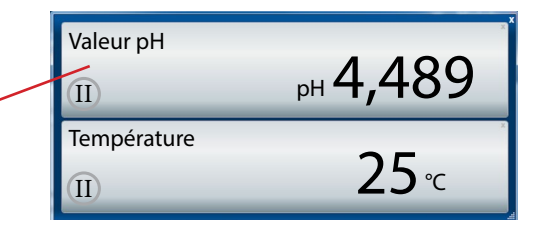

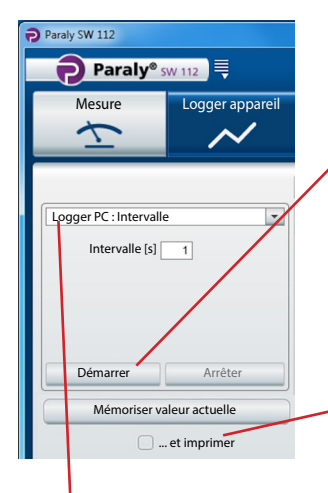

**Attention !** Les mesures commencées avec le logger PC ne sont enregistrées que sur le PC, pas dans l'appareil.

Utilisez « Démarrer » pour commencer l'enregistrement selon les paramètres définis. Un point rouge sur le bouton « Mesure » indique que le logger PC est activé. « Arrêter » met fin à l'enregistrement.

Utilisez « Mémoriser valeur actuelle » pour enregistrer une seule valeur.

Si « ... et imprimer » est activé, la valeur est imprimée en même temps.

Sélection du logger PC

| Intervalle | Possible pour toutes les mesures |                           |  |  |  |
|------------|----------------------------------|---------------------------|--|--|--|
|            | Paramètre :                      | Spécification de valeur : |  |  |  |
|            | Intervalle                       | [s]                       |  |  |  |

#### Mesure : pH, redox

| Seuil      | Paramètres : <sup>1)</sup> | Spécifications des seuils<br>(minimum/maximum) : |
|------------|----------------------------|--------------------------------------------------|
|            | Valeur pH                  | [pH]                                             |
|            | Tension pH                 | [mV]                                             |
|            | Valeur rH                  | [rH]                                             |
|            | Tension redox              | [mV]                                             |
|            | Température                | [°C ou °F]                                       |
| Différence | Paramètres : <sup>1)</sup> | Spécifications des différences :                 |
|            | Valeur pH                  | [pH]                                             |
|            | Tension pH                 | [mV]                                             |
|            | Valeur rH                  | [rH]                                             |
|            | Tension redox              | [mV]                                             |
|            | Température                | [°C ou °F]                                       |

#### Mesure : Conductivité

| Seuil      | Paramètres : <sup>1)</sup> | Spécifications des seuils<br>(minimum/maximum) : |
|------------|----------------------------|--------------------------------------------------|
|            | Conductivité               | [µS/cm]                                          |
|            | Conductivité (comp.)       | [µS/cm]                                          |
|            | Salinité                   | [g/kg]                                           |
|            | TDS                        | [mg/l]                                           |
|            | Concentration              | [% poids]                                        |
|            | Température                | [°C ou °F]                                       |
| Différence | Paramètres : <sup>1)</sup> | Spécifications des différences :                 |
|            | Conductivité               | [µS/cm]                                          |
|            | Salinité                   | [g/kg]                                           |
|            | TDS                        | [mg/l]                                           |
|            | Concentration              | [% poids]                                        |
|            | Température                | [°C ou °F]                                       |

#### Mesure : Oxygène

| Seuil      | Paramètres : <sup>1)</sup> | Spécifications des seuils<br>(minimum/maximum) : |
|------------|----------------------------|--------------------------------------------------|
|            | Pression partielle         | [mbar]                                           |
|            | Concentration (liquide)    | [%]                                              |
|            | Concentration (gaz)        | [mg/l]                                           |
|            | Saturation                 | [%Air]                                           |
|            | Pression (absolue)         | [mbar]                                           |
|            | Température                | [°C ou °F]                                       |
| Différence | Paramètres : <sup>1)</sup> | Spécifications des différences :                 |
|            | Pression partielle         | [mbar]                                           |
|            | Concentration              | [mg/l]                                           |
|            | Saturation                 | [%Air]                                           |
|            | Pression (absolue)         | [mbar]                                           |
|            | Température                | [°C ou °F]                                       |

**Remarque :** Le comportement exact du logger est décrit au chapitre « Data logger » du manuel utilisateur du Portavo.

## Mesure

Les données enregistrées sont présentées sous forme de tableau et de diagramme. Utiliser les boutons se trouvant au-dessus du tableau pour effacer les données, les afficher directement dans Excel ou les enregistrer dans un fichier (\*.csv ou \*.xls).

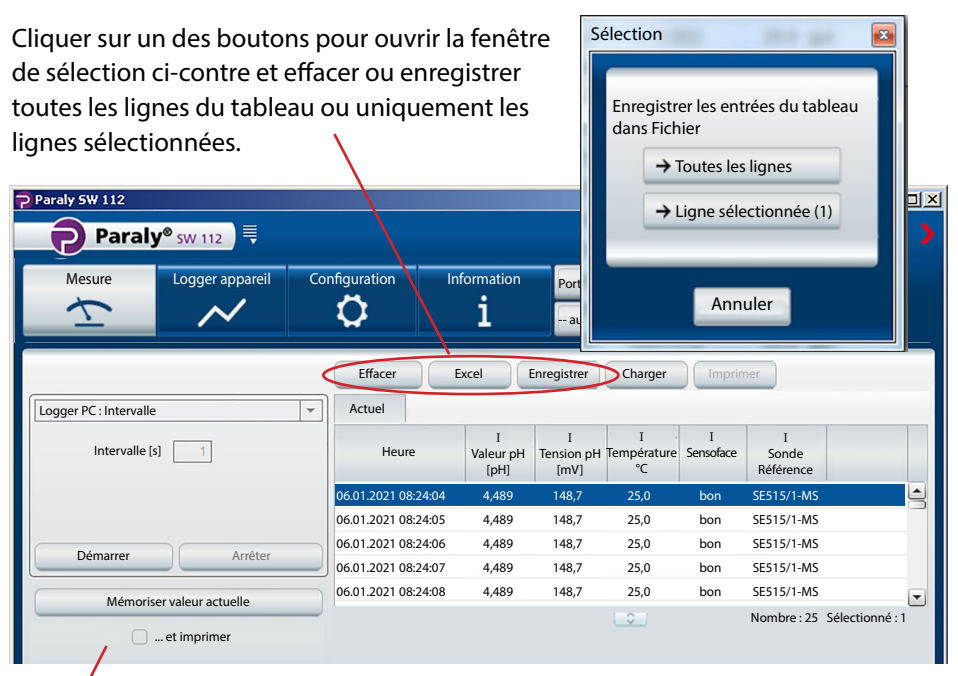

Les versions imprimées diffèrent en fonction des réglages sélectionnés de l'imprimante.

| Réglages imprimante 🛛 🛛                                                                                                    | 01/27/2016 09:53:43  |                  | Paraly SW 112 Ver. 1.7.<br>Knick Elektronische Messge | eräte GmbH & Co. KG  |
|----------------------------------------------------------------------------------------------------|----------------------|------------------|-------------------------------------------------------|----------------------|
|                                                                                                    | pH value [pH]:       | 7.14             | 01/27/2016 09:53:19                                   |                      |
| Imprimante Imprimante 01                                                                                                    | pH voltage [mV]      | 0                |                                                       |                      |
| Implimance Implimance of                                                                                                    | Temperature [°C]:    | 25.0             | Sensor                                                |                      |
|                                                                                                    |                      |                  | Order no :                                            | SE515/1_MS           |
| Valeur mesurée version imprimable                                                                                                    | Sensor serial no.:   | 11000            | Serial no                                             | 11000                |
| valear mesuree version imprimable                                                                                                    | Latest calibration:  | 01/11/2016 08:53 | Manufacturer:                                         | Knick                |
| Imprimer sur une ligne                                                                                                    | Zero [mv]:           | 7.8              | Sensor TAG:                                           | myTag                |
|                                                                                                    | Siope [IIIV/pH].     | 54.5             |                                                       |                      |
|                                                                                                    |                      |                  | Latest calibration                                    |                      |
| OK Interrompre                                                                                                    |                      |                  | Sensoface:                                            | good                 |
| on menompre                                                                                                    |                      |                  | Latest calibration:                                   | 01/11/2016 09:53:00  |
|                                                                                                    |                      |                  | Zero (pH).                                            | 7.14                 |
|                                                                                                    |                      |                  | Sione [%]:                                            | 02.0                 |
|                                                                                                    |                      |                  | Slope [mV/nH1:                                        | 54.5                 |
| // Imprimer sur une ligne » signifi                                                                                                    | a las donnáas m      |                  | Temperature offset [K]:                               |                      |
| « imprimer sur une light » signin                                                                                                    |                      | icsu             | Operating time [h]:                                   | 442.00               |
| when the velocity of the second second secon | الجم (مسيح محمد محمد | alata /          | Wear [%]:                                             | 76                   |
| rees (ici valeur pri, tension pri, te                                                                                                    | mperature) et la     | a date /         | SIP:                                                  | 23                   |
|                                                                                                    | -                    |                  |                                                       |                      |
| heure sont imprimées sur une lig                                                                                                    | ine.                 |                  | Device                                                | Portovo 007 Multi pH |
|                                                                                                    |                      |                  | Serial no                                             | 555002               |
| 0 05 0 07 01 0001 10 1                                                                                                    | 2 22                 |                  | Hardware version:                                     | 1                    |
| U 25,0 27.01.2021 10:1                                                                                                    | 3:33                 |                  | Software version:                                     | 1.5.0 (Build 10404)  |

Le diagramme peut être adapté en fonc-↓ Conductivité tion de vos souhaits. Cliquer sur le symbole Conductivité [µS/cm] Température [°C] 🛈 afin d'ouvrir une fenêtre d'info présen-00 tant les différentes possibilités. **b**)(i 9000 26,4 Info 8 Double-clic (diagramme) → Ajustement automatique de l'affichage à la courbe Double-clic (axe des X ou des Y) → Ajustement automatique de l'axe à la courbe Tirer avec la souris (axe des X ou des Y) → Déplacer l'affichage Molette de la souris (axe des X ou des Y) → Zoom avant/arrière Sélection des lignes dans le tableau → Courbe des valeurs sélectionnées Fermer 05.08.2013 10:42:50 05.08.2013 10:43:04

Cliquer sur le symbole (a) pour copier le diagramme actuel en tant que graphique dans le presse-papier, vous pouvez ensuite utiliser le graphique copié dans d'autres programmes de traitement de texte ou de graphiques.

Si vous placez le curseur sur un point de l'axe des Y, les données correspondantes s'affichent dans une fenêtre d'info à l'intérieur du diagramme. Une ligne pointillée facilite par ailleurs l'affectation d'une valeur donnée à la courbe des valeurs mesurées.

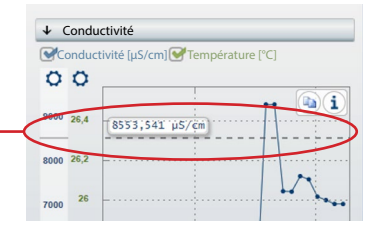

Un clic sur le symbole 🗘 au-dessus de l'axe des Y permet d'ouvrir la fenêtre de fixation des axes. Les seuils entrés ici sont enregistrés dans la configuration utilisateur et sont disponibles pour les utilisations suivantes de Paraly. La fixation des axes peut être supprimée en décochant la case « Fixer l'axe des Y ».

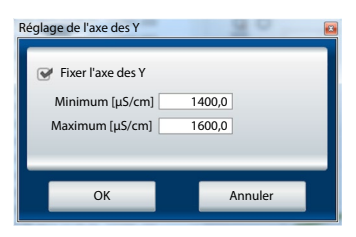

### Mesure

Lorsque le curseur se trouve à l'intérieur du diagramme, une fenêtre d'info s'affiche, indiquant la valeur mesurée et l'heure de la mesure. Si la ligne pointillée se trouve sur une valeur qui a été mesurée (point , sur sur la courbe), le texte s'affiche en noir.

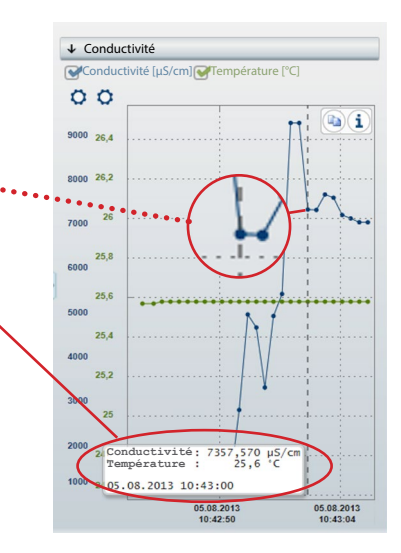

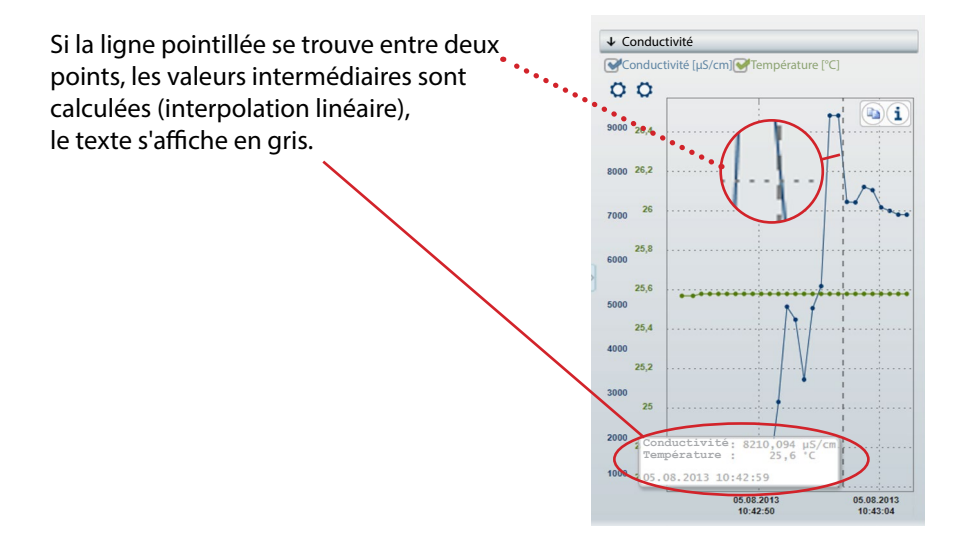

#### Lire, afficher et exporter les données enregistrées dans l'appareil.

| Paraly SW 112                        |                             |                        |                         |                                    |                    |                         |                            | x   |
|--------------------------------------|-----------------------------|------------------------|-------------------------|------------------------------------|--------------------|-------------------------|----------------------------|-----|
| Paraly® sw 112                       |                             |                        |                         |                                    |                    |                         | Knicl                      | < > |
| Mesure Logger appareil               | Configuration               | Informat<br><b>i</b>   | tion F                  | ortavo 907 MULI<br>- aucun message | TI (12345678)<br>? | 1 -                     |                            |     |
|                                      | Effacer E                   | xcel                   | Imprimer                | )                                  |                    |                         |                            |     |
|                                      | Heure                       | I<br>Valeur pH<br>[pH] | I<br>Tension pł<br>[mV] | I<br>H Température<br>[°C]         | I<br>Sensoface     | I<br>Sonde<br>Référence | I<br>Sonde<br>Numéro de sé | rie |
|                                      | 06/01/2021 08:24:04         | 4,489                  | 148,7                   | 25,0                               | bon                | SE515/1-MS              | 0180823                    |     |
|                                      | 06/01/2021 08:24:05         | 4,489                  | 148,7                   | 25,0                               | bon                | SE515/1-MS              | 0180823                    |     |
|                                      | 06/01/2021 08:24:06         | 4,489                  | 148,7                   | 25,0                               | bon                | SE515/1-MS              | 0180823                    |     |
|                                      | 06/01/2021 08:24:07         | 4,489                  | 148,7                   | 25,0                               | bon                | SE515/1-MS              | 0180823                    |     |
|                                      | 06/01/2021 08:24:08         | 4,489                  | 148,7                   | 25,0                               | bon                | SE515/1-MS              | 0180823                    |     |
|                                      | 06/01/2021 08:24:09         | 4,489                  | 148,7                   | 25,0                               | bon                | SE515/1-MS              | 0180823                    | -   |
| 25 occupés, 9975 libres<br>Lire tous |                             |                        |                         | •                                  |                    | Nombre : 25             | Sélectionné : 1            |     |
| Effacer tous                         | (I) Valeur pH [pH]          | (I) To                 | ension pH [m            | (I) [V]                            | Température        | [°C]                    | Þi                         |     |
| Effacer sélection                    | 6<br>5,6<br>5,2             | ×                      |                         | •                                  | ~~                 | <u>h</u> u              |                            |     |
|                                      | 4,8 Valeur pH<br>06/01/2021 | : 4,489 pH<br>08:24:04 | ]                       |                                    |                    |                         |                            |     |

Les données mesurées peuvent être enregistrées (au format \*.csv ou \*.xls) ou directement affichées dans Microsoft Excel. Si vous enregistrez les données mesurées sous forme de fichier CSV, vous pourrez ensuite les importer dans la section « Mesure » et les afficher sous forme de tableau/diagramme.

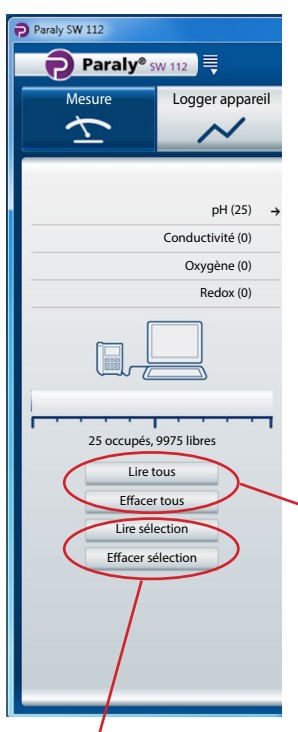

Lors de la lecture des valeurs mesurées, Paraly classe les jeux de données en fonction du paramètre de la sonde (ici 25 jeux de données pH)

Affichage de l'occupation globale de la mémoire de l'appareil connecté (uniquement série Portavo).

 Boutons pour lire ou effacer les données mesurées enregistrées dans l'appareil.

**Remarque :** Les données ne sont supprimées que dans l'appareil de mesure.

Les fonctions de lecture et de suppression de la sélection ne sont disponibles que pour les appareils de la série Portavo 907 et 908. Si vous choisissez de filtrer les données, le dialogue de sélection ci-contre s'affiche.

| re                   |                               | -                   | -           |
|----------------------|-------------------------------|---------------------|-------------|
| Filtre paramètre :   |                               |                     |             |
| Tous                 |                               |                     |             |
| © pH                 | Conductivité                  | Pression partielle  | Température |
| Tension redox/pH     | Conductivité (co              | mp.) Saturation     |             |
|                      | Salinité                      | Concentration d'oxy | gène        |
|                      | © IDS                         |                     |             |
|                      | Concentration Résistance spéc |                     |             |
| Filtre de temps :    | O nesistance speet            |                     |             |
|                      |                               | •                   |             |
| ue:                  | ¥ d.                          | ¥                   |             |
| Postes mesure        |                               |                     |             |
| Sans noste de mesure |                               |                     |             |
|                      |                               |                     |             |
|                      |                               |                     |             |
|                      |                               |                     |             |
|                      |                               |                     |             |
|                      |                               |                     |             |
|                      |                               |                     |             |
|                      |                               |                     |             |
|                      |                               |                     |             |
|                      |                               |                     |             |
|                      |                               |                     |             |
|                      |                               |                     |             |
| ОК                   |                               |                     | Annuler     |

Utilisez la configuration pour :

- régler confortablement votre appareil à partir de votre PC
- enregistrer les réglages de l'appareil dans un fichier xml que vous pourrez utiliser en cas de restauration du système ou copie vers d'autres appareils

Les boutons sur la gauche sont utilisés pour charger ou enregistrer les réglages dans l'appareil ou l'ordinateur ou pour réinitialiser l'appareil aux réglages usine (uniquement pour la série Portavo).

| Paraly SW 112               |                            |               |             |                                  |  |  |  |
|-----------------------------|----------------------------|---------------|-------------|----------------------------------|--|--|--|
| Paraly® S                   | Paraly <sup>®</sup> sw 112 |               |             |                                  |  |  |  |
| Mesure                      | Logger appareil            | Configuration | Information | Portavo 907 multi (12345678) 1 - |  |  |  |
|                             | $\sim$                     | Q             | ĺ           | - aucun message 🔹                |  |  |  |
| Charger de l'appare         | → Général                  |               |             |                                  |  |  |  |
| Enregistrer dans l'appareil | → Mesure et ca             | ibrage        |             |                                  |  |  |  |
| Charger fichier             | V                          |               |             |                                  |  |  |  |
| Réglages usine              | → Logger appa              | reil          |             |                                  |  |  |  |
|                             |                            |               |             |                                  |  |  |  |
|                             |                            |               |             |                                  |  |  |  |
|                             | Ur                         | n point d     | l'exclam    | ation indique                    |  |  |  |
|                             | ai                         | 'un nou       | veau réo    | nlage enregistré                 |  |  |  |
|                             | 44                         | unnou         | /           |                                  |  |  |  |
|                             | n'a                        | a pas en      | core ete    | transmis a                       |  |  |  |
| l'appareil de mesure.       |                            |               |             |                                  |  |  |  |
|                             |                            |               |             |                                  |  |  |  |
|                             |                            |               |             |                                  |  |  |  |
|                             |                            |               |             |                                  |  |  |  |
|                             |                            |               |             |                                  |  |  |  |

La configuration est divisée en plusieurs points :

« Général » (pour toutes les applications),

« Mesure et calibrage » (en fonction de l'application) et

« Logger appareil ». Un clic sur le bouton souhaité permet d'ouvrir les zones de saisie correspondantes (voir illustrations pages suivantes).

**Remarque :** Certains réglages effectués dans la configuration de l'appareil se répercutent sur l'affichage dans Paraly (par ex. le choix de l'unité de température °C ou °F, la sélection de la compensation Cond, etc.).

16

# Configuration

## Général

**Remarque :** Il est possible de configurer tous les paramètres compatibles avec l'appareil sélectionné, quelque soit la sonde raccordée. Les réglages possibles sont décrits en détail dans les manuels utilisateurs des appareils de mesure.

| Paraly SW 112               |                 |                          |                   |          |                  |                 |     |       |
|-----------------------------|-----------------|--------------------------|-------------------|----------|------------------|-----------------|-----|-------|
| Paraly® sw 1                | 12              |                          |                   |          |                  |                 |     | Knick |
| Mesure                      | Logger appareil | Configuration            | Informatio        | on       | Portavo 907 mi   | ulti (12345678) | 1 - |       |
| $\overline{\mathbf{x}}$     | $\sim$          | 0                        | i                 |          | Aucun messa      | ige             | •   |       |
| Charger de l'appareil       | ↓ Général       |                          |                   |          |                  |                 |     |       |
| Enregistrer dans l'appareil |                 | Unité de tem             | pérature °C       |          | -                |                 |     |       |
| Charger fichier             | Te              | empérature manuelle [-40 | 250 °C]           |          | 25               | ]               |     |       |
| Enregistrer fichier         |                 |                          | Langue Français   |          | •                | ]               |     |       |
| Réglages usine              |                 | Format da                | ite/heure JJ/MM/A | AA 👻     | 24 heures 🔹 💌    |                 |     |       |
| neglages asine              |                 | Utiliser date/           | heure PC 02.10.20 | 12 09.18 | .00 Placer       |                 |     |       |
|                             |                 | Da                       | ite/heure         | 02       | .10.2012 09.18 🗣 |                 |     |       |
|                             |                 | Temps désa               | ctivation Non     |          | Ŧ                |                 |     |       |
|                             |                 | ,                        | Affichage Modern  | 2        | •                |                 |     |       |
|                             |                 | Désactivation rétro      | éclairage Permane | nte      | -                |                 |     |       |
|                             |                 | Luminos                  | ité écran Élevée  |          | *                |                 |     |       |
|                             | → Mesure et ca  | librage                  |                   |          |                  |                 |     |       |
|                             |                 |                          |                   |          |                  |                 |     |       |
|                             | → Logger appar  | reil                     |                   |          |                  | ]               |     |       |
|                             |                 |                          |                   |          |                  |                 |     |       |
|                             |                 |                          |                   |          |                  |                 |     |       |
|                             |                 |                          |                   |          |                  |                 |     |       |
|                             |                 |                          |                   |          |                  |                 |     |       |
|                             |                 |                          |                   |          |                  |                 |     |       |
|                             |                 |                          |                   |          |                  |                 |     |       |

La configuration générale permet d'effectuer des réglages dans l'appareil de mesure indépendamment de l'application. Pour tous les réglages : Vous pouvez effectuer une nouvelle configuration ou choisir de modifier des données précédemment configurées dans l'appareil (« Charger de l'appareil ») ou sur votre ordinateur (« Charger fichier »).

**Remarque :** Les réglages ne s'appliquent qu'une fois qu'ils sont transmis à l'appareil de mesure à l'aide du bouton « Enregistrer dans l'appareil ».

Il est également possible d'enregistrer les données sur le PC pour une utilisation ultérieure. Utiliser pour cela le bouton « Enregistrer dans l'appareil ».

### Vérification de sonde pour sondes Memosens

La fonction « Vérification sonde » permet d'attribuer une sonde Memosens spécifique à l'appareil (option 001 SOP<sup>1)</sup>). Toutes les autres sondes sont alors rejetées et le message d'erreur « 21 » est généré dans l'appareil.

| Paraly SW 112               |                   |                          |                         |                   |              |              |
|-----------------------------|-------------------|--------------------------|-------------------------|-------------------|--------------|--------------|
| Paraly® sw                  | / 112 🛛 💐         |                          |                         |                   |              | Knick 🕨      |
| Mesure                      | Logger appareil   | Configuration            | Information             | Portavo 904 X     | pH (1950315) |              |
| ₹                           | $\sim$            | <b>\$</b>                | i                       | Mauvaise sono     | le ·         | -            |
| Charger de l'appareil       | ↓ Généralités     |                          |                         |                   |              |              |
| Enregistrer dans l'appareil |                   | Affichage secondaire     | e (écran 2) Arrêt       |                   | -            |              |
| Charger fichier             |                   | Unité de ten             | npérature <sup>°C</sup> |                   | -            |              |
| Enreg. fichier              | Tem               | pérature manuelle [-40   | 250°C]                  |                   | 25           |              |
| Réglages usine              | Format d          | 'affichage de la date et | de l'heure JJ/MM/AA     | ▼ 24 heure        | s 💌          |              |
|                             |                   | Utiliser date            | /heure PC 16            | /11/2020 14:22:38 | Placer       |              |
|                             |                   | D                        | ate/heure 16/1          | 1/2020 15:12:44 🛓 | Placer       |              |
|                             |                   | Temps dés                | Arrêt                   |                   | <b>v</b>     |              |
|                             | C                 | ode d'accès calibrage (0 | 000=non)                |                   | 1100         |              |
|                             | Code              | d'accès configuration (0 | 000=non)                |                   | 1200         |              |
|                             |                   | Vérification sonde :     | type (réf.) Refuser     | SE555X/1-NMSN     | 4            |              |
|                             |                   | Vérification so          | onde : TAG Arrêt        |                   |              |              |
|                             | Véri              | fication sonde : groupe  | de sondes Refuser       |                   | 0            |              |
|                             | → Mesure et calit | prage                    | 1                       |                   |              | <u></u>      |
|                             | → Logger appare   | il                       |                         |                   |              | $\backslash$ |
|                             |                   |                          |                         |                   |              |              |

Sélection (Arrêt = inactif) : <sup>7</sup> **Refuser** génère sur l'appareil le message d'erreur « 21 » pour toutes les autres sondes – aucune valeur mesurée ne s'affiche. **Info** génère le message d'erreur « 21 » mais la valeur mesurée s'affiche.

Un clic sur ce symbole permet de sauvegarder la référence de commande de la sonde raccordée.

### Mesure et calibrage

Les exemples suivants présentent la configuration en prenant le cas de la mesure de la conductivité.

**Remarque :** En fonction des entrées sélectionnées dans les champs de listes, différents champs supplémentaires peuvent être activés ou certaines entrées affichées dans des champs actifs sont modifiées.

| Paraly SW 112              |                 |                             |                        |                     |               |       |
|----------------------------|-----------------|-----------------------------|------------------------|---------------------|---------------|-------|
| Paraly <sup>®</sup> sw     | ( 112           |                             |                        |                     |               | Knick |
| Mesure                     | Logger appareil | Configuration               | Information            | Portavo 907 multi ( | 12345678) 1 🗸 |       |
| $\overline{\mathbf{x}}$    | $\sim$          | 0                           | i                      | aucun message       | - 1 -         |       |
| Charger de l'appareil      | ↓ Mesure et ca  | librage                     |                        |                     |               |       |
| nregistrer dans l'appareil |                 | MemoLog (Mem                | osens) Oui             | •                   |               |       |
| Charger fichier            | ]               | Activation TAG (Mem         | osens) Non             | -                   |               |       |
| Enregistrer fichier        | → pH            |                             |                        |                     |               |       |
| Réglages usine             | ↓ Conductiv     | vité                        |                        |                     |               |       |
|                            |                 | Unité c                     | de base S/cm           | *                   |               |       |
|                            |                 | Choi:                       | x plage Auto           | -                   |               |       |
|                            |                 | Comper                      | nsation Conductivité   | -                   |               |       |
|                            |                 | Compensa                    | tion CT                | *                   |               |       |
|                            |                 | CT de la solution [0 2      | 20 %/K]                | 1,00                |               |       |
|                            | Temp. de        | référence de la solution [0 | 100 °C]                | 25,9                |               |       |
|                            |                 | Si                          | olution HCl            |                     |               |       |
|                            |                 | Facteur TDS (               | 0 101                  | 1.00                |               |       |
|                            |                 | Méthodo do co               | librage Auto           | 1,00                |               |       |
|                            |                 | Sóloction colution de ca    | librage NaCl 0.01      |                     |               |       |
|                            |                 | Selection solution de ca    | Indrage Naci 0.01 mol/ | •                   |               |       |
|                            | → Oxygène       |                             |                        |                     |               |       |
|                            | → Redox         |                             |                        |                     |               |       |
|                            |                 | roil                        |                        |                     |               |       |
|                            | , cogger appar  |                             |                        |                     |               |       |

#### Autres options après déblocage dans l'analyseur

Si l'option est débloquée dans l'analyseur, les réglages suivants peuvent être effectués dans le logiciel :

SOP pour le calibrage du pH (codes d'accès Setup, calibrage et vérification de la sonde (une sonde non attribuée génère l'erreur « ERR21 » sur l'appareil)).

### Logger appareil

**Remarque :** Sous l'onglet Logger appareil, certains paramètres de configuration varient en fonction de la sonde raccordée (par ex. 1<sup>e</sup> / 2<sup>e</sup> différence).

| Paraly SW 112               |                 |                           |               |           |               |                 |     |       |
|-----------------------------|-----------------|---------------------------|---------------|-----------|---------------|-----------------|-----|-------|
| Paraly <sup>®</sup> sw      | 112             |                           |               |           |               |                 |     | Knick |
| Mesure                      | Logger appareil | Configuration             | Inforn        | nation    | Portavo 907 m | ulti (12345678) | 1 - |       |
| $\overline{\mathbf{x}}$     | $\sim$          | 0                         | j             |           | Aucun messa   | age             | •   |       |
| Charger de l'appareil       | → Général       |                           |               |           |               |                 |     |       |
| inregistrer dans l'appareil |                 |                           |               |           |               | -               |     |       |
| Charger fichier             | → Mesure et ca  | llibrage                  |               |           |               |                 |     |       |
| Enregistrer fichier         | ↓ Logger appa   | reil                      |               |           |               |                 |     |       |
| Réglages usine              |                 | Pos                       | tes mes.      | E         | diter         |                 |     |       |
|                             |                 |                           | Notes         | E         | diter         |                 |     |       |
|                             |                 | Mode d'enregis            | trement Pas   | en boucle | -             | ]               |     |       |
|                             |                 | Paramètr                  | e logger Con  | ductivité |               |                 |     |       |
|                             |                 | Type d                    | e logger Inte | rvalle    | -             | ]               |     |       |
|                             |                 | Intervalle [1 .           | . 3600 s]     |           | 120           | ]               |     |       |
|                             |                 | 1º différence             | [µS/cm] 📝 🗌   |           | 1,00          |                 |     |       |
|                             |                 | 2º différence [0          | 99 °C] 🗌      |           | 1,0           |                 |     |       |
|                             |                 | Intervalle de base [1     | 3600 s]       |           | 60            |                 |     |       |
|                             |                 | Intervalle d'événement [1 | 3600 s]       |           | 1             |                 |     |       |
|                             |                 | Limite inférieure         | [µS/cm]       |           | 0,00          |                 |     |       |
|                             |                 | Limite supérieure         | [µS/cm]       |           | 10,00         |                 |     |       |
|                             |                 |                           |               |           |               |                 |     |       |
|                             |                 |                           |               |           |               |                 |     |       |
|                             |                 |                           |               |           |               |                 |     |       |
|                             |                 |                           |               |           |               |                 |     |       |

# Information

Cette section vous fournit des informations sur l'appareil connecté et la sonde raccordée ainsi qu'une liste des messages actuels de l'appareil.

| Mesure Logg                        | er appareil Configuration      | Information                    | Portavo (xxxxxxxx)    | 1 -       |
|------------------------------------|--------------------------------|--------------------------------|-----------------------|-----------|
| $\sim$ $^{\prime}$                 | ~ \$                           | i                              | aucun message         | -         |
| Sonde I<br>pH (verre) Memosens* Au | nde II<br>cune sonde raccordée | Analyseur<br>Portavo 907 Multi |                       |           |
|                                    |                                | Modèle                         | Portavo 90x           |           |
| Type de sonde :                    | pH (verre) Memosens*           | N° de série                    | x                     |           |
| N° de série :                      | X00000X                        | Version matériel :             | x                     |           |
| Fabricant :                        | Knick                          | Version logiciel :             | X.X.X                 | ctualiser |
| Référence :                        | SExxx/x-MS                     | MemoLog                        | Affichages            |           |
| Calibrage précédent :              | 17.09.2020 17:35:00            | État mémoire du lo             | gger appareil         |           |
| Zéro [pH] :                        | x,xx                           |                                |                       |           |
| Pente [%] :                        | 57,4 (97,0 %)                  |                                | a ( 40000 H           |           |
| Durée fonctionnement [h] :         | 100                            |                                | o occupe, 10000 libro | 5         |
| SIP :                              | 0                              | Type N° Texte r                | nessage Info mes      | sage      |
| Information                        | Enregistrer Imprime            | •                              |                       |           |
| Pente                              | Point zéro                     |                                |                       |           |
| Usure                              | Sensocheck                     |                                |                       |           |
| Minuteur de                        | Temps de                       | 4                              |                       |           |

**MemoLog :** Cliquer sur le bouton « Affichages » permet d'ouvrir la fenêtre « Historique de calibrage MemoLog ».

#### Que sont les MemoLogs?

Dans les appareils Portavo 904, 907 et 908, il est possible d'enregistrer l'historique des calibrages Memosens. Paraly peut lire ces données.

Voir également les remarques sur la page suivante.

Cette fenêtre affiche les données relatives aux calibrages de sondes (uniquement Memosens) réalisés (jusqu'à 100 calibrages sont possibles). Ces données peuvent être ouvertes dans Excel ou enregistrées dans un fichier (\*.csv ou \*.xls).

| Historique de calibrage MemoLog | 2                        | Bengel                   |                     |                    |               |              |                    |
|---------------------------------|--------------------------|--------------------------|---------------------|--------------------|---------------|--------------|--------------------|
|                                 | Excel Enregistrer        |                          |                     |                    |               |              |                    |
| pH (1) -                        | Sonde<br>Numéro de série | Date de l'enregistrement | Date du calibrage   | Point zéro<br>[pH] | Pente<br>[mV] | TAG<br>sonde | Référence<br>sonde |
| Conductivité (0)                | 0300505                  | 05.08.2013 12:01:03      | 05.08.2013 12:01:00 | 7,085              | 57,8          |              | SE 554X/2-NMSI     |
| Oxygène (0)                     |                          |                          |                     |                    |               |              |                    |
| Redox (0)                       |                          |                          |                     |                    |               |              |                    |
| -                               |                          |                          |                     |                    |               |              |                    |
|                                 |                          |                          |                     |                    |               |              |                    |
| 1 occupé, 99 libres             |                          |                          |                     |                    |               |              |                    |
| Effacer tous                    | •                        |                          |                     |                    |               |              |                    |
| Fermer                          |                          |                          |                     |                    |               |              |                    |

**Remarque :** La condition pour pouvoir lire ces données est que la fonction MemoLog ait été au préalable réglée sur « Oui » sous « Configuration » et que cette configuration ait été transmise à l'appareil. Voir page 19.

Si aucune donnée MemoLog n'est disponible, l'information suivante s'affiche :

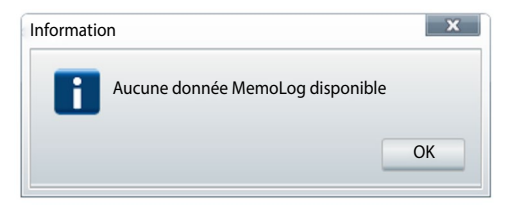

### Mise à jour du logiciel de l'appareil

**Remarque :** Il est également possible de mettre à niveau le logiciel à une version plus ancienne (downgrade).

Effectuer les sauvegardes suivantes avant de mettre à jour l'appareil (upgrade/ downgrade) :

- Lire le data logger du Portavo.
- Enregistrer la configuration appareil du Portavo via Paraly.

Si vous avez reçu un fichier de Knick pour mettre à jour le logiciel de l'appareil, vous pouvez le transférer vers l'appareil en cliquant sur le bouton « Actualiser ».

| Information        | Portavo (xxxxxxxx) | 1 -        |
|--------------------|--------------------|------------|
| <u>i</u>           | aucun message      | -          |
|                    |                    |            |
| Analyseur          |                    |            |
| Modèle :           | Portavo 90x        |            |
| N° de série :      |                    |            |
| Version matériel : | x                  |            |
| Version logiciel : | x.x.x              | Actualiser |

La validité de ce fichier pour l'appareil activé est automatiquement vérifiée. Après avoir appuyé sur « Démarrer », le fichier est transféré vers l'appareil et la progression de l'installation s'affiche.

**Remarque :** Durant le transfert, l'écran du Portavo 904 s'éteint. Sur les Portavo 907 et 908, le message **Run Update** s'affiche à l'écran.

Une fois la mise à jour du logiciel de l'appareil terminée, la connexion à l'appareil est automatiquement rétablie.

### Diagrammes de sonde (uniquement pour électrodes pH et sondes Oxy)

Pente Pente Point zéro Zéro (point de travail pour Memosens ISFET) • Sensocheck (pH) ou courant de fuite Usure Sensocheck (ISFET et Oxy) Temps de réponse Minuteur de calibrage • Minuteur de Temps de Usure (Memosens) calibrage réponse Les valeurs des paramètres doivent être comprises entre Les paramètres qui ne peuvent pas être l'hexagone extérieur (100 %) et l'hexagone intérieur (50 %). contrôlés, sont affi-Si une valeur est inférieure à l'hexagone intérieur (< 50 %), chés inactifs (en gris) la légende correspondante est affichée en rouge.

Les diagrammes en radar représentent l'état de la sonde raccordée :

et réglés sur 100 %.

# Index

#### A

Actualiser le logiciel de l'appareil 23 Affichage agrandi 8 Affichage de données mesurées 14 Affichage des mesures 8 Afficher et utiliser les données 14 Appareil de mesure, connexion 6

#### С

Calibrage, configuration 19 Choix des appareils 6 Configuration 16 Configuration, logger appareil 20 Configuration, mesure et calibrage 19 Configuration, wester requise 4 Configuration, vérification de la sonde 18 Configurer le logger 20 Connecter un appareil 6

#### D

Démarrage du programme 5 Diagrammes de sonde 24 Dialogue de filtre 15 Données mesurées, lecture 15 Données mesurées, suppression 15

#### E

Effacer données 15 Enregistrement avec logger PC 9 Enregistrer la configuration de l'appareil 17 Exporter des données mesurées 14

#### F

Fenêtre d'info 12 Filtrer les données 15

#### G

Gestion des accès 7 Gestion des utilisateurs 7

#### I

Imprimante, réglages 11 Imprimer sur une ligne 11 Information, diagrammes en radar de la sonde 24 Information, fenêtre d'info 12 Information, menu 21 Information, mise à jour du logiciel 23 Installation 4

#### L

Lecture de données mesurées 15 Lire/effacer la sélection 15 Logger 14 Logger appareil 14 Logger appareil, configuration 20 Logger PC 9 Logiciel, mise à jour 23 Login 7

#### Μ

Mémoriser la valeur 9 Mémoriser les valeurs mesurées 9 Mémoriser valeur actuelle 9 Menu Information 21 Mesure 8 Mesure et calibrage, configuration 19 Mise à jour du logiciel de l'appareil 23

#### Ρ

Paramètres, configuration 17 Portavo, connexion 6 Premiers pas 5 Progiciel, mise à jour 23

#### R

Réglages imprimante 11 Relier un appareil 6

#### S

Sélection d'appareils 6

#### U

Utiliser valeurs mesurées du logger appareil 14

#### V

Vérification de la sonde (Memosens) 18

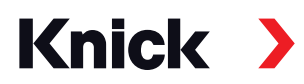

### Knick Elektronische Messgeräte GmbH & Co. KG

#### Siège

Beuckestraße 22 • 14163 Berlin Allemagne Tél. : +49 30 80191-0 Fax : +49 30 80191-200 info@knick.de www.knick.de

#### **Agences locales**

www.knick-international.com

Copyright 2021 • Sous réserve de modifications Version : 5 Ce document a été publié le 29/03/2021 Les documents actuels peuvent être téléchargés sur notre site Internet, sous le produit correspondant.

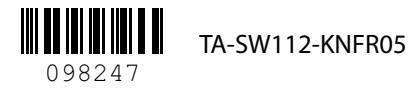